| ANPIC PLUS Initial Procedure Please follow the ste                                                                                                    | eed to complete the initial setup procedure. Nagaoka University   ps below to register your password. of Technology                                                                                                    | 201808                                                                                                    |
|----------------------------------------------------------------------------------------------------|----------------------------------------------------------------------------------------------------|----------------------------------------------------------------------------------------------------|
| STEP 1                                                                                                    | STEP3                                                                                                    | STEP5                                                                                                    |
| Access to the initial registration page.                                                                                                    | An initial registration email will be sent to the email address already registered in ANPIC (campus address). Tap the URL in the email.                                                                                                    | ANPIC will send a full registration email. Click on the URL in the email.                                                                                                    |
| Nagaoka University of Technology<br>ANPIC initial registration page   Image: Constraint of the state of the state | 件 名: ANPIC 初期登録について<br>長岡技術科学大学 あんび花子様<br>以下のURLにアクセスし、パスワード、メールアドレスの<br>登録を実施してください。<br>ユーザ登録は、こちらから↓<br>https://anpic *.jecc.jp/ * * * * * * * * * * * * * * * * * /<br>(有効期限:2時間)<br>*This URL is valid for 2 hours. If the URL is expired, please start from<br>STEP1 again.                                                                                                    | 件 名: ANPIC 本登録について<br>長岡技術科学大学 あんぴ花子様<br>以下のURLにアクセスし、本登録を実施してください。<br>本登録は、こちらから↓<br>https://anpic*.jecc.jp/**********/<br>(有効期限:2時間)<br>*This URL is valid for 2 hours. If the URL is expired, please start from<br>STEP1 again. |
| STEP2                                                                                                    | STEP4                                                                                                    | STEP6                                                                                                    |
| Enter your ID (faculty or student number) and tap "次へ"                                                                                                    | Set a password and tap "登録する".                                                                                                    | lf this registration completion screen is displayed, the initial setup process<br>Is complete.<br>Tap "ログイン画面へ" to go to the login screen, and save it in your                                                                     |
| <u>客香情報システム</u><br>ANPIC初期登録サイトです。                                                                                                    |                                                                                                    | bookmarks folder.                                                                                                    |
| ログインを行うとメールが送信されますので初期<br>登録を実施してください。<br>When logging in, e-mail will be sent so please<br>perform initial registration.                                                                                                    | パスワード及び、メールアドレスを登録してくださ<br>い、<br>Please register a password and an e-mail<br>address.<br>登録情報<br>I D : 123456<br>名相: かんび花子<br>パスワード<br>パスワード<br>ペロンス・(アンダーバー)、(ビリオド)<br>パスワード<br>(確認用))<br>メールアドレス1gの<br>マングールフトンス・(ビリオド)<br>パスワード<br>(確認用)<br>メールアドレス1gの<br>マングールフトンス・(ビリオド)<br>メールアドレス1gの<br>マングールフトンス・(ビリオド)<br>マングールアドレス1gの<br>マングールフトンス・(ビリオド)<br>マングールアドレス1gの<br>マングールフトンス・(ローク)<br>マングールアドレス1gの<br>マングールアドレス1gの<br>マングール (ローク)<br>マングール (ローク) | ログイン画面からログインできることを確認してください<br>Successful registration of user information.Please<br>confirm that you can login.<br>ログイン画面へ<br>・<br>・<br>・<br>・<br>・<br>・<br>・<br>・<br>・<br>・<br>・<br>・<br>・                                        |